# 2.3 営業届出業務

# 2.3.1 営業の届出

食品等事業者が営業の届出を行うための機能です。登録完了後、整理番号を付与し、登録を行った旨を、 管轄する保健所にメールで通知します。

# 2.3.1.1 営業届出の新規登録

## (1) 営業届出の新規登録画面を起動します

トップメニューの「営業の届出」ボタンを押下します。

<トップメニュー>

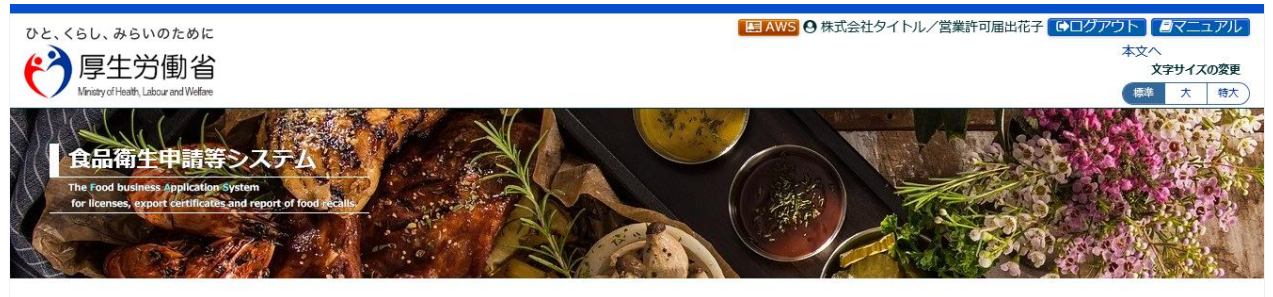

|                   |          | 「貫品廟王申請等システム」に開始に伴い、不ットで申請・庙出かできるようになります                                                                                     |                            |                         |                            |       |    |   |
|-------------------|----------|----------------------------------------------------------------------------------------------------|----------------------------|-------------------------|----------------------------|-------|----|---|
| 宮東の庙出<br>地位承継届の届出 | >)<br>>) | 2020年7月20日から「食品衛生申請等システム」の運用が始まりました。<br>これにより、今まで営業所を所管する保健所の窓口で手続きをする必要があった営業許可等の申請・届出は、順次、インターネットを通じて<br>申博・局出ができえようになります。 |                            |                         |                            |       |    |   |
|                   |          | 営業許可等の                                                                                                    | 手続きの効率化が図れ                 | ますので、皆さま、               | ぜひご活用ください(※)。              |       |    |   |
| ② 食品リコール          |          | ※ 全国一律の                                                                                                    | )営業届のタイミング(                | こついては、システ               | ムのお知らせ機能でご連絡しま             | す。    |    |   |
| リコール情報の届出         | >)       | <ul><li>※ これまでの</li><li>※ 営業許可申</li></ul>                                                                                    | コニーベの申請・届出せ<br>申請等(変更届、承継版 | 551き続き行うこと<br>届、廃業届含む)に | は可能です。<br>ついては、2021年6月から開始 | はれます。 |    |   |
| リコール情報の検索         | >        | 「 お知らせ                                                                                                    |                            |                         |                            |       |    |   |
|                   |          | <                                                                                                    | <<                         | <                       | 1~1件目/1件中                  | >     | >> | > |
| のマイマカウント管理        |          |                                                                                                    | 揭載開始日                      |                         | 9-                         | 111   |    |   |
|                   |          | 表示                                                                                                    | 2020-03-17                 | テスト用                    |                            |       |    |   |
| (プロフィール変更         | >)       |                                                                                                    |                            |                         |                            |       |    |   |
| (パスワード変更          | >)       |                                                                                                    |                            |                         |                            |       |    |   |
|                   |          | 0                                                                                                    |                            |                         |                            |       |    |   |
|                   |          |                                                                                                    |                            |                         |                            |       |    |   |
|                   |          |                                                                                                    |                            |                         |                            |       |    |   |

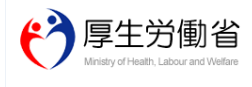

 厚生労働省(法人番号 6000012070001)
 ①
 食品落生申請等システム ①

 ・ このサイトについて
 ・利用規約
 免疫専項
 著作権
 ・ブライバシーボリシー

 ・ ウェブアクセシビリティ
 ・ 領意見・問い合わせ
 Copyright ② Ministry of Health, Labour and Welfare, All Rights reserved.

### 届出営業施設一覧画面が表示されますので、「新規届出」ボタンを押下します。

<届出営業施設一覧>

| 了厚生労働                                                                                                    | 的省                                                                                                    |                                                                                                    |                                                                        |             | 本文へ<br>文字サイズの |
|----------------------------------------------------------------------------------------------------|----------------------------------------------------------------------------------------------------|----------------------------------------------------------------------------------------------------|------------------------------------------------------------------------|-------------|---------------|
| Ministry of Health, Labour ar                                                                                                    | nd Welfare                                                                                                    |                                                                                                    |                                                                        |             | 標準大           |
| ユーロ営業許可                                                                                                    | ・届出 食品リコール                                                                                                    | マイアカウント管理                                                                                                    |                                                                        |             |               |
| 届出営業施設一覧                                                                                                    |                                                                                                    |                                                                                                    |                                                                        |             |               |
| 業届出済みの情報、別                                                                                                    | なび、営業届出中の情報が一覧<br>ミームは「新規尾出」 ボタンタク                                                                            | されています。<br>リックレスイギュン キャー それぞれの一                                                                                         | 変わら発照や手持きを行って下さい                                                       |             |               |
| 1121日東油山を11 フォ                                                                                                    | 「「「「」」、「」、「」、「」、「」、「」、「」、「」、「」、「」、「」、「」、                                                                      |                                                                                                    | 見から参照ドチ続きを打りて下さい。                                                      |             |               |
| 法人番号                                                                                                    | 9999998888777                                                                                                 |                                                                                                    |                                                                        |             |               |
| 紀(法人の場合は法                                                                                                    | 人名) 株式会社タイトル                                                                                                  |                                                                                                    |                                                                        |             |               |
| ッリガナ                                                                                                    | カブシキガイシャタ                                                                                                    | アイトル                                                                                                    |                                                                        |             |               |
| 法人の代表者の氏名                                                                                                    | 営業許可届出太郎                                                                                                    |                                                                                                    |                                                                        |             |               |
| <b>フ</b> リガナ                                                                                                    | エイギョウキョカト                                                                                                    | 、ドケデタロウ                                                                                                    |                                                                        |             |               |
| V便番号                                                                                                    | 1350062                                                                                                    |                                                                                                    |                                                                        |             |               |
| 上所                                                                                                    | 東京都江東区東雲1                                                                                                    | 1丁目1番1号                                                                                                    |                                                                        |             |               |
| 話番号                                                                                                    | 03-0000-0000                                                                                                  |                                                                                                    |                                                                        |             |               |
|                                                                                                    | 1.112                                                                                                    |                                                                                                    | $\sim$                                                                 | $\sim$      |               |
| フガナ                                                                                                    | エイギョン                                                                                                    |                                                                                                    |                                                                        |             |               |
| 話番号                                                                                                    | 03-0000-0000                                                                                                  |                                                                                                    |                                                                        |             |               |
|                                                                                                    | 整理番号<br>周出中の営業届が一覧されま                                                                                         | < << < 0~0<br>ステータス 届出:<br>ます。新たに手続きを行う場合は新規届出を                                                                         | 件目/0件中 > >> > <br>年月日 名称、屋号又は商号<br>行ってください。                            | 郵便番号        | ^             |
| <ul> <li>         ・</li> <li>         ・</li></ul> | 整理番号<br>● 届出中の営業届が一覧されま<br>● 低出中の営業届が一覧されま                                                                    | < << < 0~0<br>ステータス 届出<br>ます。新たに手続きを行う場合は新規届出を                                                                          | 件目/0件中 > >> > <br>年月日 名称、屋号又は商号<br>行ってください。                            | 郵便番号        | >             |
| 録済みの営業施設の営業展<br>所規営業施設<br>出済営業施設                                                                                                    | 整理番号 ●届出中の営業届が一覧されま (出を行う場合はこちらから選択してく)                                                                       | < << < 0~0<br>ステータス 届出<br>ます。新たに手続きを行う場合は新規届出を                                                                          | 件目/0件中 > >>> > <br>年月日 名称、屋号又は商号<br>行ってください。                           | 郵便番号        | >             |
| <<br>撥落みの営業施設の営業用<br>新規営業施設<br>土済営業施設                                                                                                    | 整理番号<br>副出中の営業届が一覧されま<br>(<br>(<br>(<br>(<br>(<br>(<br>(<br>(<br>(<br>(<br>(<br>(<br>(                        | < << < 0~0<br>ステータス 届出<br>ます。新たに手続きを行う場合は新規屈出を<br>(*** い 新規届出 戻る<br> < << < 0~<br>郵便番号                                  | 件目/0件中 > >> > <br>年月日 名称、屋号又は商号<br>行ってください。<br>0件目/0件中 > >> > <br>所在地  | 郵便番号        | →<br>→        |
| 建築者の営業施設の営業履<br>新規営業施設<br>出済営業施設<br>出済営業施設                                                                                                    | 整理番号       届出中の営業届が一覧されま       【       【       出を行う場合はこちらから選択してく       〇       名称、屋号又は商号       の営業届が一覧されます。参照 | < << < 0~0<br>ステータス 届出<br>ます。新たに手続きを行う場合は新規国出を<br>は、<br>新たに手続きを行う場合は新規国出を<br>「< << < 0~<br>郵便番号<br>願する場合は、こちらから行ってください。 | 件目/0件中 > >> > <br>年月日 名称、屋号又は藤号<br>行ってください。<br>0件目/0件中 > >> > <br>所在地  | <b>郵便番号</b> | ₹             |
| 録済の営業施設の営業通<br>新規営業施設<br>出済営業施設                                                                                                    | 福出中の営業届が一覧されま                  番曲の営業届が一覧されます。参照                 名称、屋号又は商号            の営業届が一覧されます。参照           | < << < 0~0<br>ステータス 届出<br>ます。新たに手続きを行う場合は新規風出を<br>「< << < 0~<br>郵便番号<br>照する場合は、こちらから行ってください。                            | 件目/0件中 > >>> > <br>年月日 名称、屋号又は商号<br>行ってください。<br>0件目/0件中 > >> > <br>所在地 | <b>郵便番号</b> | ₹             |

## (2) 営業届出の各項目を入力します

届出営業施設登録画面が表示されますので、各項目を入力します。

必須入力項目は入力フィールドがオレンジ色になっていますので、必ず入力して下さい。

#### <届出営業施設登録> EBAWS ❷株式会社タイトル/営業許可届出花子 ●ログアウト ■マニュアル ひと、くらし、みらいのために 本文 2 厚生労働省 . 文字サイズの容更 標準 大 特大 Labour and We 営業許可 · 届出 マイアカウント管理 X=--食品リコール □ 届出営業施設登録 営業届(新規、廃業)を行う営業施設の届出を行います。 営業施設の情報を設定、営業届出対象の営業の種類を設定して「確認」ボタンをクリックしてください。 整理番号 ステータス 未届 届出年月日 2021-03-02 届出者情報 法人番号 9999998888777 氏名(法人の場合は法人名) 株式会社タイトル フリガナ カブシキガイシャタイトル 法人の代表者の氏会 営業許可届出太郎 カトドケデタ 届出者氏名 公開 届出者住所 公開 非公開 営業施設名称、屋号又は商号 公開 非公開 営業施設所在地 公開 非公開 営業施設連絡先 公開 非公開 一時保存 ファイル登録 確認 削除 屋る 歷一覧 |< << < 0~0件目/0件中 > >> >| 履歴番号 更新日 届出区分 更新者 ステータス $\langle \rangle \langle$ 2 厚生労働省(法人番号 6000012070001) 🖸 食品衛生申請等システム 🖸 厚生労働省 このサイトについて ・利用規約 ・免責事項・著作権 ・プライバシーボリシー ・ウェブアクセシビリティ ・御意見・問い合わせ Copyright © Ministry of Health, Labour and Welfare, All Rights reserved.

全て入力が完了したら、「確認」ボタンを押下して下さい。確認画面に遷移します。

「戻る」ボタンを押下すると、届出営業施設一覧画面に戻ります。 「一時保存」ボタンを押下すると、入力内容を保存しておくことができます。 「削除」ボタンを押下すると、ファイル登録で行ったファイルや一時保存中の届出登録を削除することができます。 ※「削除」ボタンは、ファイル登録や一時保存を行うと表示されます。

## 【ファイル登録】

『水質検査の結果』等のファイルを登録する場合は、「ファイル登録」ボタンを押下すると、ファイル登録画面に遷移し、 営業の届出に必要なファイルをまとめて登録することができます。

| ひと、くらし、みらいの                | )ために                         |                                                          |                                                                                   |                                     | ( E.S. /                 | AWS 🛛 株式会社 | タイトル/営 | 業許可届出花子 🕞 | コグアウト 🛽 | マニュアル  |
|----------------------------|------------------------------|----------------------------------------------------------|-----------------------------------------------------------------------------------|-------------------------------------|--------------------------|------------|--------|-----------|---------|--------|
| 「厚生労                       | 動省                           |                                                          |                                                                                   |                                     |                          |            |        |           | 文字      | サイズの変更 |
| Ministry of Health, Labour | r and Welfare                |                                                          |                                                                                   |                                     |                          |            |        |           | 標準      | 大 特大   |
| メニュー 宮業許り                  | 可・届出                         | 食品リコール                                                   | マイアカウント管理                                                                         |                                     |                          |            |        |           |         |        |
| 日 届出営業施設室                  | 録 >> ファ                      | マイル登録                                                    |                                                                                   |                                     |                          |            |        |           |         |        |
| 営業届出に必要なファ<br>ファイルの指定が完了   | ∙イルを設定し<br>″後「設定」ボ           | って下さい。<br>ジタンをクリックしてく                                    | ださい。                                                                              |                                     |                          |            |        |           |         |        |
| 水質検査の結果                    | c                            | ::¥Temp¥水質検査の結                                           | 课.pdf 参照                                                                          | 寢                                   | ファイルクリア                  |            |        |           |         |        |
| その他必要書類①                   | 4                            | その他資料1                                                   |                                                                                   |                                     | C:¥Temp¥その他必要書類(         | D.pdf      | 参照     | ファイルクリア   |         |        |
| その他必要書類②                   | 4                            | その他資料2                                                   |                                                                                   |                                     | C:¥Temp¥その他必要書類(         | ②.pdf      | 参照     | ファイルクリア   |         |        |
| その他必要書類③                   | 3                            | その他資料3                                                   |                                                                                   |                                     | C:¥Temp¥その他必要書類(         | 3.pdf      | 参照     | ファイルクリア   |         |        |
| その他必要書類④                   | Ā                            | その他資料4                                                   |                                                                                   |                                     | C:¥Temp¥その他必要書類の         | ⊕.pdf      | 参照     | ファイルクリア   |         |        |
| その他必要書類⑤                   | 4                            | その他資料5                                                   |                                                                                   |                                     | C:¥Temp¥その他必要書類(         | ງ.pdf      | 参照     | ファイルクリア   |         |        |
| 備考                         | ā                            | その他資料を1〜5添作                                              | ţ                                                                                 |                                     | ^<br>_                   |            |        |           |         |        |
| 設定                         | う<br>働省<br>abour and Welfare | 厚生労働省(法人番<br>・このサイトについ<br>・ウェブアクセンビリ<br>Convright @ Mini | 9 6000012070001) 〇 食<br>C ・利用規約 ・免責調<br>フティ ・御意見・問い合わた<br>ちかな of Health Labour an | t品衛生申請<br>事項・著作梢<br>±<br>od Welfare | 等システム ℃<br>種 ・プライバシーポリシー |            |        |           |         |        |

#### <届出営業施設登録 >> ファイル登録>

■対象ファイル

対象ファイルは下記形式のファイルとなります。

- 画像系ファイル(png,jpg,gif,jpeg,bmp)
- Office 系ファイル(xls,xlsx,doc,docx,ppt,pptx)
- PDF 系ファイル(pdf)
- ・各ファイルのアップロードのサイズは最大 1MB となります。

## 【営業の種類の入力】

『営業の種類/許可情報』では、「+」ボタンを押下すると、営業の種類を追加します。営業の種類毎に必要項目を 入力して下さい。

また、「-」ボタンを押下すると、選択した営業の種類を取り消すことができます。

| 営業の種類/言 | 午可情報——— |                         |   |       |   |
|---------|---------|-------------------------|---|-------|---|
| + -     | 申請区分    | 営業の種類                   |   | 廃業年月日 | 厚 |
| • •     | 新規 🗸    | ① 魚介類販売業(包装済みの魚介類のみの販売) | V |       | ^ |
| •       | 新規 🗸    | ②食肉販売業(包装済みの食肉のみの販売)    |   |       |   |
|         | 新規 🗸    | ③ 乳類販売業                 |   |       | ~ |
| <       | >       | <                       |   |       | > |
| 営業種類の   | D説明     |                         |   |       |   |

## (3) 入力内容を確認した後、登録します

「確認」ボタンを押下すると、確認画面が表示されるので、入力内容に問題がないか確認します。

#### <届出営業施設登録 >> 確認>

| ・と、くらし、みらいのために<br>う厚生労働省<br>Ministry of Health, Labour and Welface |                         |                  |  |
|--------------------------------------------------------------------|-------------------------|------------------|--|
| ニュー 営業許可・届出                                                        | 食品リコール                  | マイアカウント管理        |  |
|                                                                    | 「な言刃                    |                  |  |
|                                                                    |                         |                  |  |
| 以下の宮美施設情報で宮美庙出<br>内容に問題がない場合は「登録                                   | を行いまり。<br>] ボタンをクリックして。 | ください。            |  |
| 整理番号                                                               |                         |                  |  |
| ステータス                                                              | 未届                      |                  |  |
| 届出年月日                                                              | 2021-03-02              |                  |  |
| 届出者情報                                                              |                         |                  |  |
| 法人番号                                                               | 9999998888777           |                  |  |
| 氏名(法人の場合は法人名)                                                      | 株式会社タイトル                |                  |  |
| フリガナ                                                               | カブシキガイシャタイ              | トル               |  |
| 法人の代表者の氏名                                                          | 営業許可届出太郎                |                  |  |
| フリガナ                                                               | エイギョウキョカトド              | ケデタロウ            |  |
| 郵便番号                                                               | 1350062                 |                  |  |
| 住所                                                                 | 東京都江東区東雪1丁              | 日1悉1号            |  |
| НАССР                                                              | NOCCPに基づく衛4             | 管理               |  |
| いていまで扱施設                                                           | 者                       |                  |  |
| 体的情報                                                               |                         |                  |  |
| ■ 指定成分等含有食品を                                                       | 取り扱う施設                  |                  |  |
| その他提出資料                                                            |                         |                  |  |
| その他必要書類①                                                           | その他資料1 その他              | 必要書類①.pdf        |  |
| - その他必要書類②                                                         | その他資料2 <u>その他</u>       | <u>必要書類②.pdf</u> |  |
| その他必要書類③                                                           | その他資料3 その他              | <u>必要書類③.pdf</u> |  |
| その他必要書類④                                                           | その他資料4 その他              | 必要書類④.pdf        |  |
| その他必要書類の                                                           | その他資料5 その他              | 必要書類(5).pdf      |  |
| 備考                                                                 | その他資料を1~5添              | 何                |  |
| <u>期示情報確認</u>                                                      |                         |                  |  |
| 届出者氏名                                                              | 公開                      |                  |  |
| 届出者住所                                                              | 公開                      |                  |  |
| 営業施設名称、屋号又は商号                                                      | 公開                      |                  |  |
| 営業施設所在地                                                            | 公開                      |                  |  |
| 党業施設連絡先                                                            | 公開                      |                  |  |
|                                                                    |                         |                  |  |
| 登録 戻る                                                              |                         |                  |  |
|                                                                    |                         |                  |  |

問題がなければ、「登録」ボタンを押下して、営業届出の新規登録を行います。 管轄する保健所に対して、営業届出登録の旨をメールで通知します。

内容に問題がある場合は、「戻る」ボタンを押下して、届出営業施設登録画面に戻り、再入力します。

#### <届出営業施設登録 >> 完了>

| ひと、くらし、<br>で<br>ア<br>Ministry                                                               | みらいのために<br>生労働省<br>of Heath, Labour and Welfare                                 |                                                                          |                                                                                                    | EAWS      G 株式会社タイトル/営業許可屈出花子 ●ログアウト <i>●</i> マニュアル<br>本文へ<br>文字サイズの変更<br>様様<br>木          、          、 |
|---------------------------------------------------------------------------------------------|---------------------------------------------------------------------------------|--------------------------------------------------------------------------|----------------------------------------------------------------------------------------------------|----------------------------------------------------------------------------------------------------|
| -ב <b>ـ</b> ـــ                                                                             | 営業許可・届出                                                                         | 食品リコール                                                                   | マイアカウント管理                                                                                                    |                                                                                                    |
| <ul> <li>         ・届出営         ・重常に登         ・営業施設         ・た         ・         ・</li></ul> | <b>業施設登録 &gt;&gt; 完了</b><br><b>録しました。</b><br>線の営業届出が完了しま<br>業施設情報の営業届出は、<br>NII | した。<br>届出営業施設一覧か<br>F2021000000073                                       | ら確認出来ます。                                                                                                    |                                                                                                    |
|                                                                                             | 生労働省<br>try of Health, Labour and Welfare                                       | 厚生労働省(法人番 <sup>44</sup><br>・このサイトについて<br>・ウェブアクセシビ!<br>Copyright © Minis | 号 6000012070001) 亡 食品衛生申請等システム 亡<br>て ・利用規約 ・免責事項・著作権 ・ プライバシーボリシ<br>リティ ・ 御意見・聞い合わせ<br>stry of Health, Labour and Welfare, All Rights reserved. | _                                                                                                    |

「戻る」ボタンを押下すると、届出営業施設一覧画面に戻ります。

# 2.3.1.2 営業届出の変更、廃業登録

## (1) 営業届出の変更、廃業登録の対象となる営業施設を選択します

届出営業施設一覧画面の『届出済営業施設』より、対象となる営業施設の「詳細」ボタンを押下します。

| 、くらし、みらいのため                                                                                                    | li c                                                                                                    |                                                                                                    |                                                                                                    |                                               | AWS O株式会社ター                      | イトル/営業許可履 | ■出花子 ●ログアワ                        | ント ロマニュ.                                                                  |
|----------------------------------------------------------------------------------------------------|----------------------------------------------------------------------------------------------------|----------------------------------------------------------------------------------------------------|----------------------------------------------------------------------------------------------------|-----------------------------------------------|----------------------------------|-----------|-----------------------------------|---------------------------------------------------------------------------|
| ▲厚生労働1                                                                                                    | ¥                                                                                                    |                                                                                                    |                                                                                                    |                                               |                                  |           |                                   | 本文へ<br>文字サイズの                                                             |
| Ministry of Health, Labour and We                                                                                                    | fare                                                                                                    |                                                                                                    |                                                                                                    |                                               |                                  |           |                                   | 標準大                                                                       |
| 1- 営業許可・届                                                                                                    | 出 食品リコール                                                                                                    | マイアカウント                                                                                                    | 管理                                                                                                    |                                               |                                  |           |                                   |                                                                           |
|                                                                                                    |                                                                                                    |                                                                                                    |                                                                                                    |                                               |                                  |           |                                   |                                                                           |
| 届出営業施設一覧                                                                                                    |                                                                                                    |                                                                                                    |                                                                                                    |                                               |                                  |           |                                   |                                                                           |
| 業届出済みの情報、及び<br>とに営業届出を行う場合                                                                                                    | 、営業届出中の情報が一覧され<br>は「新規届出」ボタンをクリッ                                                                                                    | れています。<br>ックしてください。ま                                                                                                    | また、それぞれの一覧から                                                                                                    | ら参照や手続きを行って                                   | 下さい。                             |           |                                   |                                                                           |
| 者情報                                                                                                    |                                                                                                    |                                                                                                    |                                                                                                    |                                               |                                  |           |                                   |                                                                           |
| 人番号                                                                                                    | 9999998888777                                                                                                    |                                                                                                    |                                                                                                    |                                               |                                  |           |                                   |                                                                           |
| 名(法人の場合は法人名                                                                                                    | <ol> <li>株式会社タイトル</li> </ol>                                                                                                    |                                                                                                    |                                                                                                    |                                               |                                  |           |                                   |                                                                           |
| リガナ                                                                                                    | カブシキガイシャタイ                                                                                                    | 'hil                                                                                                    |                                                                                                    |                                               |                                  |           |                                   |                                                                           |
| 人の代表者の氏名                                                                                                    | 営業許可届出太郎                                                                                                    |                                                                                                    |                                                                                                    |                                               |                                  |           |                                   |                                                                           |
|                                                                                                    | カートド                                                                                                    | ケデタロウ                                                                                                    |                                                                                                    |                                               |                                  |           |                                   |                                                                           |
|                                                                                                    |                                                                                                    |                                                                                                    |                                                                                                    |                                               |                                  |           |                                   |                                                                           |
| 話番号                                                                                                    | 03-0000-0000                                                                                                    |                                                                                                    |                                                                                                    |                                               |                                  |           |                                   |                                                                           |
| 中営業施設                                                                                                    |                                                                                                    |                                                                                                    |                                                                                                    |                                               |                                  |           |                                   |                                                                           |
| 手続きが完了して                                                                                                    | いるデータも表示する。                                                                                                    |                                                                                                    |                                                                                                    |                                               |                                  |           |                                   |                                                                           |
|                                                                                                    |                                                                                                    |                                                                                                    | < << < 1~1件目/                                                                                                    | /1件中 > >> >                                   |                                  |           |                                   |                                                                           |
|                                                                                                    | \$4TO 35.00                                                                                                    | フテータフ                                                                                                    | 届出年月E                                                                                                    |                                               | 称、屋号又は商号                         | 郵         | 更番号                               |                                                                           |
| 詳細 流用 NIF2                                                                                                    | 登理首句<br>021000000074                                                                                                    | 届出内容確認                                                                                                    | <del>待</del> 2021-03-02                                                                                                    | ユ                                             | 、東雲店                             | 13500     | 62 東京都江東                          | €区東雲5丁                                                                    |
| 詳細 流用 NIF2                                                                                                    | 並理會与<br>021000000074                                                                                                    | 雇出内容確認                                                                                                    | <b>待</b> 2021-03-02                                                                                                    | ユ エ<br>スターオックス                                | 、東雲店                             | 13500     | 62 東京都江東                          | ⊠ <b>区東</b> 齹5丁                                                           |
| 詳細<br>流用<br>NIF2                                                                                                    | 로理 <b>급</b> 句<br>021000000074                                                                                                    | 雇出内容確認                                                                                                    | <del>待</del> 2021-03-02                                                                                                    | ユ ☆<br>スターオックス                                | 東雲店                              | 13500     | 62 東京都江東                          | ©東雲 5 丁 ∧                                                                 |
| 詳細<br>流用<br>NIF2                                                                                                    | 登理番号<br>021000000074                                                                                                    | 届出内容確認                                                                                                    | 待 2021-03-02                                                                                                    | ユ ☆<br>スターオックス                                | . 東雲店                            | 13500     | 62 東京都江東                          | I区東雲 5 丁<br>✓<br>➤                                                        |
| 詳細 流用 NIF2 ■ NIF2 ■ NIF2                                                                                                    | 登理番号<br>021000000074<br>:行う場合はこちらから選択してくだれ<br>マ                                                                                                    | 届出内容確認<br>音い<br>新規届出                                                                                                    | 待<br>2021-03-02<br>戻る                                                                                                    | コ ←<br>スターオックス                                | . 東曇店                            | 13500     | 62 東京都江東                          | I区東雲 5 丁<br>▲                                                             |
| 詳細 流用 NIF2<br>「読用 NIF2<br>「<br>「<br>「<br>「<br>「<br>「<br>「<br>「<br>「<br>「<br>「<br>」<br>、<br>、<br>、<br>、<br>、<br>、<br>、<br>、<br>、<br>、<br>、<br>、<br>、                                                                                                    | 登理番号<br>021000000074                                                                                                    | 届出内容確認<br>音い<br>新規届出                                                                                                    | 待<br>2021-03-02<br>戻る<br> < << < 1~1件目                                                                                                    | コ 全<br>スターオックス<br>3/1件中 > >> >                | . 東靈店                            | 13500     | 162 東京都江東                         | ≌区東嘉 5 T<br>◆                                                             |
| 詳細 流用 NIF2 NIF2 第番号の営業施設の営業尾出る 規営業施設 済営業施設 済営業施設 済営業施設                                                                                                    | 金理番号<br>021000000074                                                                                                    | 届出内容確認<br><sup>さい</sup> 新規届出<br>郵便番号                                                                                                   | 待<br>2021-03-02<br>戻る<br> < << < 1~1件目                                                                                                    | コ 全<br>スターオックス<br>3/1件中 > >> > <br>所在地        | . 東雲店                            | 13500     | 62 東京都江東<br>電話番号                  | E区東雲 5 丁<br>→<br>→                                                        |
| 詳細 流用 NIF2<br>(流用 NIF2)<br>(現分の営業施設の営業展出を<br>現営業施設<br>(済営業施設)<br>(済営業施設)                                                                                                    | 金理番号<br>021000000074<br>(行う場合はごちらから選択してくだ)<br>(抗、 屋号又は商号<br>sune                                                                                                    | a<br>届出内容確認<br><sup>さい</sup><br>新規届出<br>1350062 3                                                                                      | <ul> <li>         、</li> <li>         、</li> <li> </li> <li></li></ul>                    | コ 全<br>スターオックス<br>3/1件中 > >> > <br>所在地<br>1 0 | · 東雲店                            | 13500     | 62 東京都江東<br>電話番号<br>03-1111-2222  | 程区東雲 5 丁<br>▲                                                             |
| ¥細 流用 NIF2 MARKAN STATES AND AND AND AND AND AND AND AND AND AND                                                                                                    | 金理番号<br>021000000074                                                                                                    | atin<br>新規届出<br>郵便番号<br>1350062 3                                                                                                    | <ul> <li>         、</li> <li>         、</li></ul> | コ 全<br>スターオックス<br>3/1件中 > >> > <br>所在地<br>1 0 | 東雲店                              | 13500     | 62 東京都江東<br>電話番号<br>03-1111-2222  | R区東雲 5 T<br>、<br>、<br>、<br>、<br>、<br>、<br>、<br>、<br>、<br>、<br>、<br>、<br>、 |
| <ul> <li>XIF2</li> <li>XIF2</li>     &lt;</ul>                                                                                                    | 金理番号<br>021000000074<br>021000000074                                                                                                    | <sup>さい</sup><br>新規届出<br>1350062<br>3<br>3<br>3<br>3<br>3<br>3<br>3<br>3<br>3<br>3<br>3<br>3<br>3<br>3<br>3<br>3<br>3<br>3             | <ul> <li>         、</li> <li>         、</li> <li> </li> <li>         、</li> <li>         、</li> <li> </li> <li></li></ul>                             | コ 全<br>スターオックス<br>3/1件中 > >> > <br>所在地<br>10  | <ul> <li>東雲店</li> <li></li></ul> | 13500     | 62 東京都江東<br>電話番号<br>03-1111-2222  | R区東雲 5 丁<br>▶                                                             |
| <ul> <li>X細 流用 NIF2</li> <li>③みの営業施設の営業風出る</li> <li>スパンクロンクロンクロンクロンクロンクロンクロンクロンクロンクロンクロンクロンクロン</li></ul>                                                                                                    | 金理番号<br>021000000074<br>021000000074                                                                                                    | <sup>さい</sup><br>新規届出<br>1350062<br>3                                                                                                  | <ul> <li>         、</li> <li>         、</li> <li> </li> <li>         、</li> <li>         、</li> <li> </li> <li></li></ul>                             | コ 全<br>スターオックス                                | <ul> <li>東蛮店</li> </ul>          | 13500     | 62 東京都江東<br>電話番号<br>03-1111-2222  | ■区東嘉 5 丁<br>→                                                             |
| <ul> <li>XIF2</li> <li>XIF2</li> <li>(流用) NIF2</li> <li>(法内の営業施設の営業開出を<br/>現営業施設</li> <li>(法内の営業開出を<br/>現営業施設</li> <li>(本内の営業開出を<br/>現営業施設</li> <li>(本内の営業開出を<br/>なり、(本内の)</li> <li>(本内の営業開出を<br/>(本内の)</li> <li>(本内の営業)</li> <li>(本内の)</li> <li>(本内の)</li></ul>                                                                                                    | 金理番号<br>021000000074<br>(行う場合はこちらから選択してくだ:<br>)<br>(称、屋号又は商号<br>Sune                                                                                                    | <ul> <li>届出内容確認</li> <li>************************************</li></ul>                                                                | <ul> <li>決る</li> <li>実家都江東区東曇2丁目:</li> </ul>                                                                                                    | コ 全<br>スターオックス<br>3/1件中 > >> > <br>所在地<br>1 0 | <ul> <li>東蛮店</li> </ul>          | 13500     | 62 東京都江東<br>電話番号<br>03-1111-2222  | ■区東嘉 5 T                                                                  |
| 詳細 流用 NIF2 NIF2 <td>登理番号<br/>021000000074<br/>約、屋号又は商号<br/>sune</td> <td>a<br/>届出内容確認<br/>章<br/>(1)<br/>新規届出<br/>1350062 5</td> <td><ul> <li>         · スロン・ション・ション・ション・ション・ション・ション・ション・ション・ション・ショ</li></ul></td> <td>コ 全<br/>スターオックス<br/>3/1件中 &gt; &gt;&gt; &gt; <br/>所在地<br/>10</td> <td><ul> <li>東雪店</li> </ul></td> <td>13500</td> <td>62 東京都江東<br/>電話番号<br/>03-1111-2222</td> <td>『区東嘉 5 丁<br/>》</td>                                                                                                    | 登理番号<br>021000000074<br>約、屋号又は商号<br>sune                                                                                                    | a<br>届出内容確認<br>章<br>(1)<br>新規届出<br>1350062 5                                                                                           | <ul> <li>         · スロン・ション・ション・ション・ション・ション・ション・ション・ション・ション・ショ</li></ul>                                                                                                    | コ 全<br>スターオックス<br>3/1件中 > >> > <br>所在地<br>10  | <ul> <li>東雪店</li> </ul>          | 13500     | 62 東京都江東<br>電話番号<br>03-1111-2222  | 『区東嘉 5 丁<br>》                                                             |
| IX細<br>流用<br>NIF2<br>NIF2<br>NIF2                                                                                                    | 金理番号<br>021000000074<br>(行う場合はこちらから選択してくだ:<br>▼<br>(称、屋号又は商号<br>sune                                                                                                    | <ul> <li>届出内容確認</li> <li>第規屈出</li> <li>郵便醫号</li> <li>1350062 3</li> </ul>                                                              | <ul> <li>         · スロン・・・・・・・・・・・・・・・・・・・・・・・・・・・・・・・・・・・・</li></ul>                                                                                                    | コ 全<br>スターオックス<br>引/件中 > >> > <br>所在地<br>10   | · 東雲店                            |           | 62 東京都江東<br>03-1111-2222          | 『区東遊 5 丁<br>》                                                             |
| I詳細<br>流用<br>NIF2                                                                                                    | 登理番号<br>021000000074                                                                                                    | atu<br>届出内容確認                                                                                                    | 決合         2021-03-02         (大学校)         (大学校)                                                                                                    | コ<br>スターオックス<br>3/1件中 > >> > <br>所在地<br>10    | · 東雲店                            |           | 62 東京都江東<br>回る3-1111-2222         | I区東當 5 丁<br>、<br>、                                                        |
| I詳細 流用 NIF2                                                                                                    | 登理番号<br>021000000074<br>○<br>○<br>○<br>○<br>○<br>○<br>○<br>○<br>○<br>○<br>○<br>○<br>○<br>○<br>○<br>○<br>○<br>○<br>○                                                                                                    | <sup>さい</sup><br>新規届出<br>郵便番号<br>1350062 3                                                                                             | <ul> <li>禄 2021-03-02</li> <li>戻る</li> <li> &lt; &lt;&lt; &lt; 1~1件目</li> <li>東京都江東区東曇2丁目:</li> </ul>                                                                                                    | コ 全<br>スターオックス<br>引/件中 > >> > <br>所在地<br>10   | · 東蛮店                            |           | 62 東京都江東<br>回話番号<br>03-1111-2222  | (区東斎 5 丁<br>)<br>)<br>·                                                   |
| I詳細<br>流用<br>NIF2                                                                                                    | 金理重号<br>021000000074<br>○<br>(行う場合はごちらから選択してくだ:<br>○<br>(杯、屋号又は商号<br>sune                                                                                                    | <sup>さい</sup><br>新規届出<br>郵便番号<br>1350062 3                                                                                             | 待 2021-03-02 ○ 日本の目前の目前の目前の目前の目前の目前の目前の目前の目前の目前の目前の目前の目前の                                                                                                    | コ 全<br>スターオックス<br>3/1件中 > >> > <br>所在地<br>10  | · 東蛮店                            | 13500     | 62 東京都江東<br>回話番号<br>03-1111-2222  | E区東雲 5 丁<br>、<br>。<br>·                                                   |
| I詳細<br>流用<br>NIF2                                                                                                    | 金理重考<br>021000000074       で行う場合はこちらから選択してください。       水、屋号又は商号       sune                                                                                                    | <ul> <li>届出内容確認</li> <li>第規届出</li> <li>郵便番号</li> <li>1350062</li> </ul>                                                                | 待 2021-03-02 戻る [く << < 1~1件目 東京都江東区東曇2丁目:                                                                                                    | コ 全<br>スターオックス<br>3/1件中 > >> > <br>所在地<br>10  | <ul> <li>東蛮店</li> <li></li></ul> | 13500     | 162 東京都江東<br>電話番号<br>03-1111-2222 | I区東斎 5 丁<br>、<br>、<br>、<br>、<br>、<br>、<br>、<br>、<br>、                     |
| IHH 流用 NIF2 MARKEN STATES AND ADDRESS AND ADDRESS AND | <ul> <li>金理重号</li> <li>021000000074</li> <li>○</li> <li>○</li></ul> | <ul> <li>届出内容確認</li> <li>第規規届出</li> <li>郵便番号</li> <li>1350062 3</li> <li>1350062 3</li> <li>6000012070001</li> <li>小て ・利用規約</li> </ul> | <ul> <li>決合の</li> <li>注入</li> <li>三人の</li> <li>二人の</li> <li>二人の</li></ul>                                                                                                    | コ 全<br>スターオックス<br>3/1件中 > >> > <br>所在地<br>10  |                                  | 13500     | 62 東京都江東<br>電話番号<br>03-1111-2222  | ■区東嘉 5 T<br>→                                                             |

## 営業届情報閲覧画面で、営業届出済みの営業施設情報が表示されますので、「変更届出」ボタンを押下します。

<営業届情報閲覧>

| 、 <put, a="" puncture<br="">字生労働省</put,> |                    |                   |                      | EI AWS 🛛 株式会 | エモニツコ トルノ 呂莱計 明紀 | 8山1ビナ<br>本文へ<br>文字サ |
|------------------------------------------|--------------------|-------------------|----------------------|--------------|------------------|---------------------|
| Ministry of Health, Labour and Welfare   |                    |                   |                      |              |                  | 標準 7                |
| ユー 営業許可・届出                               | 食品リコール             | マイアカウント管理         |                      |              |                  |                     |
| 堂業届信報問覧                                  |                    |                   |                      |              |                  |                     |
| 業届出済みの営業施設情報                             | ▶参照しています。          |                   |                      |              |                  |                     |
| 理悉号                                      | NIE202100000007    | 2                 |                      |              |                  |                     |
|                                          |                    | 5                 |                      |              |                  |                     |
| 西午日日                                     | 2021-03-02         |                   |                      |              |                  |                     |
| 史中月日<br>治休冬                              | 江東区                |                   |                      |              |                  |                     |
| 健所名                                      | 江東区保健所             |                   |                      |              |                  |                     |
| 道府県が関与するもの                               | 食品等事業者が卸売市場に       | 該当する場合など、営業屈手続に都道 | 1 防県が関与する場合はこちらをチェッ? | クしてください。     |                  |                     |
| 日本は記                                     |                    |                   |                      |              |                  |                     |
| 4.11月報                                   | 9999998888777      |                   |                      |              |                  |                     |
| 名(法人の場合は法人名)                             | 株式会社タイトル           |                   |                      |              |                  |                     |
| ッリガナ                                     | カブシキガイシャタ-         | 1 HIL             |                      |              |                  |                     |
| 人の代表者の氏名                                 | 営業許可届出太郎           |                   |                      |              |                  |                     |
| <b></b> リガナ                              | エイギョウキョカト          | ドケデタロウ            |                      |              |                  |                     |
| 卵便番号                                     | 1350062            |                   |                      |              |                  |                     |
| E所                                       | 東京都江東区東雲1          | 丁目1番1号            |                      |              |                  |                     |
| 話番号                                      | 03-0000-0000       |                   |                      |              |                  |                     |
| ファクシミリ番号                                 | 0120-111-112       |                   |                      |              |                  |                     |
| 電子メールアドレス                                | eigyou_test@test.c | o.jp              |                      |              |                  |                     |
| 当者情報                                     | •                  |                   |                      |              |                  |                     |
| 氏名                                       | 営業許可届出花子           |                   |                      |              |                  |                     |
| フリガナ                                     | エイギョウキョカト          | ドケデハナコ            |                      |              | $\frown$         |                     |
|                                          |                    | े <b>ग</b> ा      | $\sim$               | $\sim$       | $\frown$         |                     |
| 示情報確認                                    |                    |                   |                      |              |                  |                     |
| 届出者氏名<br>日山 * 2 * 5                      | 公開                 |                   |                      |              |                  |                     |
| 由出石仕所                                    | 公開                 |                   |                      |              |                  |                     |
| 当来爬設石利、座方人は向方                            |                    |                   |                      |              |                  |                     |
| 与未肥設的111-12<br>一                         | 公開                 |                   |                      |              |                  |                     |
| 古来/////2/2/17/                           | ム開                 |                   |                      |              |                  |                     |
| 変更届出 戻る                                  |                    |                   |                      |              |                  |                     |
| ur 見                                     |                    | < << < 1~2        | 2件目/2件中 > >> >       |              |                  |                     |
| 履歷番号                                     | 更新日                | 更新者               | ステータス                |              | 届出区分             |                     |
| 参照                                       | 2 2021-03-02       | <br>江東栞           | 受付済                  | 新規           |                  |                     |
| 参照                                       | 1 2021-03-02       | 営業許可届出花子          | 届出内容確認待              | 新規           |                  |                     |
|                                          |                    |                   |                      |              |                  |                     |
|                                          |                    |                   |                      |              |                  |                     |
|                                          |                    |                   |                      |              |                  | $\sim$              |
|                                          |                    |                   |                      |              |                  | >                   |

## (2) 営業届出の変更、廃業登録の情報を入力します

届出営業施設登録画面が表示されますので、変更、廃業登録の情報を入力します。

#### <届出営業施設登録>

| ひと、くらし          | 、みらいのために                                  |                                     |                              |                                  | ■ AWS 🛛 株式会社タイトル/営業許可 | 届出花子 〔◆ログアウト 〕 ■マニュアル |
|-----------------|-------------------------------------------|-------------------------------------|------------------------------|----------------------------------|-----------------------|-----------------------|
| <b>ド</b> ]厚     | 生労働省                                      |                                     |                              |                                  |                       | 本文へ<br>文字サイズの変更       |
| Ministry        | of Health, Labour and Welfare             |                                     |                              |                                  |                       | 標準 大 特大               |
| メニュー            | 営業許可・届出                                   | 食品リコール                              | マイアカウント管理                    |                                  |                       |                       |
|                 |                                           |                                     |                              |                                  |                       |                       |
|                 | 含業施設登録                                    |                                     |                              |                                  |                       |                       |
| 営業届 (新<br>営業施設の | 規、廃業)を行う営<br>情報を設定、営業届                    | 業施設の届出を行います<br>出対象の営業の種類を設          | 。<br>定して「確認」ボタンをク            | リックしてください。                       |                       |                       |
| 整理番号            |                                           |                                     |                              |                                  |                       |                       |
| ステータス           |                                           | 未届                                  |                              |                                  |                       |                       |
| 届出年月日           |                                           | 2021-03-02                          |                              |                                  |                       |                       |
| 変更年月日           |                                           | 2021-03-02                          | Ê                            |                                  |                       |                       |
| 自治体名            |                                           | 江東区                                 |                              |                                  |                       |                       |
| 保健所名            |                                           | 江東区保健所                              |                              |                                  |                       |                       |
| 「届出者情報          |                                           |                                     |                              |                                  |                       |                       |
| 法人番号            |                                           | 9999998888777                       |                              |                                  |                       |                       |
| 氏名(法)           | しの場合は法人名)                                 | 株式会社タイトル                            |                              |                                  |                       |                       |
| フリガナ            |                                           | カブシキガイシャタィ                          | 'HIL                         |                                  |                       |                       |
| 法上              |                                           | 「居出太郎」                              | HVIJAA                       |                                  |                       |                       |
| 輸出食品理           | 权极施設                                      | 有                                   |                              |                                  |                       |                       |
| 肺設情報—           |                                           |                                     |                              |                                  |                       |                       |
| ✓ 指             | 定成分等含有食品を                                 | 取り扱う施設                              |                              |                                  |                       |                       |
| 開示情報確認          | ·四                                        |                                     |                              |                                  |                       |                       |
| 届出者氏谷           | 3                                         | <ul> <li>公開 ) 非公開</li> </ul>        |                              |                                  |                       |                       |
| 届出者住所           | Ћ                                         | <ul> <li>公開</li> <li>非公開</li> </ul> |                              |                                  |                       |                       |
| 営業施設名           | 呂称、屋号又は商号                                 | <ul> <li>公開 ) 非公開</li> </ul>        |                              |                                  |                       |                       |
| 営業施設所           | 所在地                                       | <ul> <li>公開 ) 非公開</li> </ul>        |                              |                                  |                       |                       |
| 営業施設運           | 連絡先                                       | <ul> <li>公開 ) 非公開</li> </ul>        |                              |                                  |                       |                       |
| ファイル            | 登録 確認                                     | 展る・                                 | ─時保存                         |                                  |                       |                       |
| 履歷一覧一           |                                           |                                     |                              |                                  |                       |                       |
|                 |                                           |                                     | < << < 1                     | ~2件目/2件中 > >> >                  |                       |                       |
|                 | 履歴番号                                      | 更新日                                 | 更新者                          | ステータス                            | 届出区分                  |                       |
| 参照              |                                           | 2 2021-03-02                        | 江東栞                          | 受付済                              | 新規                    | <u>^</u>              |
| 参照              |                                           | 1 2021-03-02                        | 営業許可届出花子                     | 届出内容確認待                          | 新規                    |                       |
|                 |                                           |                                     |                              |                                  |                       |                       |
|                 |                                           |                                     |                              |                                  |                       |                       |
|                 |                                           |                                     |                              |                                  |                       |                       |
|                 | <                                         |                                     |                              |                                  |                       | >                     |
|                 |                                           |                                     |                              |                                  |                       |                       |
| <b>/ À</b> 🖻    | 可十分雨                                      | 厚生労働省(法人)                           | 番号 6000012070001) 🖸          | 食品衛生申請等システム「ロ                    |                       | -                     |
|                 | 子エフ 111<br>istry of Health, Labour and We | effare ・ ウェブアクセシ                    | ハヒー・利用規約 ・免<br>ビリティー・御意見・問い合 | 食争項・者作権 ・フライバシーポリシ<br>りせ         | <i>,</i> —            |                       |
|                 |                                           | Copyright © Mi                      | nistry of Health, Labour     | and Welfare, All Rights reserved |                       |                       |

入力が完了したら、「確認」ボタンを押下して下さい。確認画面に遷移します。

「戻る」ボタンを押下すると、届出営業施設一覧画面に戻ります。 「一時保存」ボタンを押下すると、入力内容を保存しておくことができます。

## 【営業届出の変更登録】

『担当者情報』、『営業施設情報』、『食品衛生資格者情報』、『施設情報』等の変更情報を入力して下さい。

## 【営業届出の廃業登録】

『営業の種類/許可情報』の申請区分を"廃業"とし、営業の種類毎に必要項目を入力して下さい。

| 営業の種類/ | 「許可情報——— |                         |              |            |                |
|--------|----------|-------------------------|--------------|------------|----------------|
| + -    | 申請区分     | 営業の種類                   |              | 廃業年月日      | 厚              |
|        |          |                         |              |            |                |
| •      | 廃業 🗸     | ① 魚介類販売業(包装済みの魚介類のみの販売) | $\sim$       | 2020/03/31 | 業績不振による業務規模縮小へ |
|        |          |                         |              |            |                |
|        | ~        | ②食肉販売業(包装済みの食肉のみの販売)    | $\checkmark$ |            |                |
| _      |          |                         |              |            |                |
|        | •        |                         |              |            |                |
|        |          |                         |              |            | ~              |
| <      | >        | <                       |              |            | >              |
| 営業種類   | の説明      |                         |              |            |                |
|        |          |                         |              |            |                |

## (3) 入力内容を確認した後、登録します

「確認」ボタンを押下すると、確認画面が表示されるので、入力内容に問題がないか確認します。

#### <届出営業施設登録 >> 確認>

| ひと、くらし、る         | みらいのために                            |                                                             |                                                                                                    | ■ AWS 🛛 株式会社タイトル/営業許可届出花子 🕞 ログアウト 🧧 マニュアル |
|------------------|------------------------------------|-------------------------------------------------------------|----------------------------------------------------------------------------------------------------|-------------------------------------------|
| <b>ド</b> 夏       | 主労働省                               |                                                             |                                                                                                    | 本文へ<br>文 <del>字サイズの変更</del>               |
| Ministry of      | Health, Labour and Welfare         |                                                             |                                                                                                    | 标准 大 特大                                   |
| -בבא             | 営業許可・届出                            | 食品リコール                                                      | マイアカウント管理                                                                                                    |                                           |
|                  |                                    |                                                             |                                                                                                    |                                           |
| 日日日常             | 業施設登録 >>>                          | 確認                                                          |                                                                                                    |                                           |
| 以下の営業施<br>内容に問題が | 設情報で営業届出<br>ない場合は「登録」              | を行います。<br>  ボタンをクリックして、                                     | ください。                                                                                                    |                                           |
| 整理番号             |                                    |                                                             |                                                                                                    |                                           |
| ステータス            |                                    | 未届                                                          |                                                                                                    |                                           |
| 届出年月日            |                                    | 2021-03-02                                                  |                                                                                                    |                                           |
| 変更年月日            |                                    | 2021-03-02                                                  |                                                                                                    |                                           |
| 自治体名             |                                    | 江東区                                                         |                                                                                                    |                                           |
| 保健所名             | i                                  | 江東区保健所                                                      |                                                                                                    |                                           |
| 「届出者情報一          |                                    |                                                             |                                                                                                    |                                           |
| 法人番号             |                                    | 9999998888777                                               |                                                                                                    |                                           |
| 氏名 (法人(          | の場合は法人名)                           | 株式会社タイトル                                                    |                                                                                                    |                                           |
| フリガナ             |                                    | カブシキガイシャタイ                                                  | トル                                                                                                    |                                           |
| 法人の代表            |                                    | 掌掌許可届出太郎                                                    |                                                                                                    |                                           |
|                  |                                    |                                                             |                                                                                                    |                                           |
| 衛生管理計画           | Ð                                  | 有                                                           |                                                                                                    |                                           |
| HACCPの取          | 組                                  | ②HACCPの考え方をI                                                | り入れた衛生管理                                                                                                    |                                           |
| 輸出食品取扱           | 及施設                                | 有                                                           |                                                                                                    |                                           |
| 施設情報——           |                                    |                                                             |                                                                                                    |                                           |
| ✔ 指定             | 成分等含有食品を                           | 取り扱う施設                                                      |                                                                                                    |                                           |
| その他提出資           | 料                                  |                                                             |                                                                                                    |                                           |
| その他必要書           | 書類①                                | その他資料1 <u>その他</u>                                           | 必要書類①.pdf                                                                                                    |                                           |
| その他必要語           | 書類②                                | その他資料2 <u>その他</u>                                           | 必要書類②.pdf                                                                                                    |                                           |
| その他必要書           | 書類③                                | その他資料3 <u>その他</u>                                           | 必要書類③.pdf                                                                                                    |                                           |
| その他必要語           | 書類④                                | その他資料4 <u>その他</u>                                           | 必要書類④.pdf                                                                                                    |                                           |
| その他必要調           | 書類⑤                                | その他資料5 <u>その他</u>                                           | 必要書類⑤.pdf                                                                                                    |                                           |
| 備考               |                                    | その他資料を1~5添                                                  | 付                                                                                                    |                                           |
| 開示情報確認           |                                    |                                                             |                                                                                                    |                                           |
| 届出者氏名            |                                    | 公開                                                          |                                                                                                    |                                           |
| 届出者住所            |                                    | 公開                                                          |                                                                                                    |                                           |
| 営業施設名和           | 尓、屋号又は商号                           | 公開                                                          |                                                                                                    |                                           |
| 営業施設所在           | 主地                                 | 公開                                                          |                                                                                                    |                                           |
| 営業施設連絡           | 各先                                 | 公開                                                          |                                                                                                    |                                           |
| 登録               | 戻る                                 |                                                             |                                                                                                    |                                           |
|                  | 生労働省<br>y of Health, Labour and We | 厚生労働省(法人間<br>・このサイトについ<br>fare ・ウェブアクセシヒ<br>Copyright © Min | 号 6000012070001) ① 食品衛生申請等システム ①<br>いて ・利用規約 ・免責事項・著作権 ・プライバシーポし<br>ジティ ・ 御意見・問い合わせ<br>histry of Health, Labour and Welfare, All Rights reserve | d.                                        |

問題がなければ、「登録」ボタンを押下して、営業届出の変更、廃業登録を行います。 管轄する保健所に対して、営業届出登録の旨をメールで通知します。

内容に問題がある場合は、「戻る」ボタンを押下して、届出営業施設登録画面に戻り、再入力します。

#### <届出営業施設登録 >> 完了>

| ひと、くらし、<br>で<br>Ministry                                            | 、みらいのために<br>生労働省<br>of Heath, Labour and Welfare         |                                                          |                                                                                                    | <ul> <li>■ AWS ④ 株式会社タイトル/営業許可届出花子 ●ログアウト ●マニュアル<br/>ホ文へ<br/>文字サイズの変更<br/>様準 大 特大</li> </ul> |
|---------------------------------------------------------------------|----------------------------------------------------------|----------------------------------------------------------|----------------------------------------------------------------------------------------------------|----------------------------------------------------------------------------------------------|
| -ב=א                                                                | 営業許可・届出 食品リコール マイアカウント管理                                 |                                                          |                                                                                                    |                                                                                              |
| <ul> <li>届出営</li> <li>正常に登</li> <li>営業施設情</li> <li>登録した営</li> </ul> | は<br>業施設登録 >> 完了<br>録しました。<br>報の営業届出が完了しま<br>業施設情報の営業届出は | ・<br>した。<br>、届出営業施設一覧か                                   | ら確認出来ます。                                                                                                    |                                                                                              |
| 整理番号                                                                | NI                                                       | F20210000000075                                          |                                                                                                    |                                                                                              |
|                                                                     | Sty of Health, Labour and Welfare                        | 厚生労働省(法人番<br>・このサイトについ<br>・ウェブアクセシビ!<br>Copyright © Mini | 5 600012070001) [〕 食品衛生申請等システム [〕<br>て ・利用規約 ・免責事項・著作権 ・プライバシーポリシ<br>リティ ・御意見・問い合わせ<br>stry of Health, Labour and Welfare, All Rights reserved. | _                                                                                            |

「戻る」ボタンを押下すると、届出営業施設一覧画面に戻ります。

## 2.3.1.3 営業届出登録の修正、取下げ

(1) 営業届出登録の修正、取下げの対象となる登録データを選択します

届出営業施設一覧画面の『届出中営業施設』より、保健所から差戻されてステータスが"修正待"になっている届出データの「修正」ボタンを押下します。

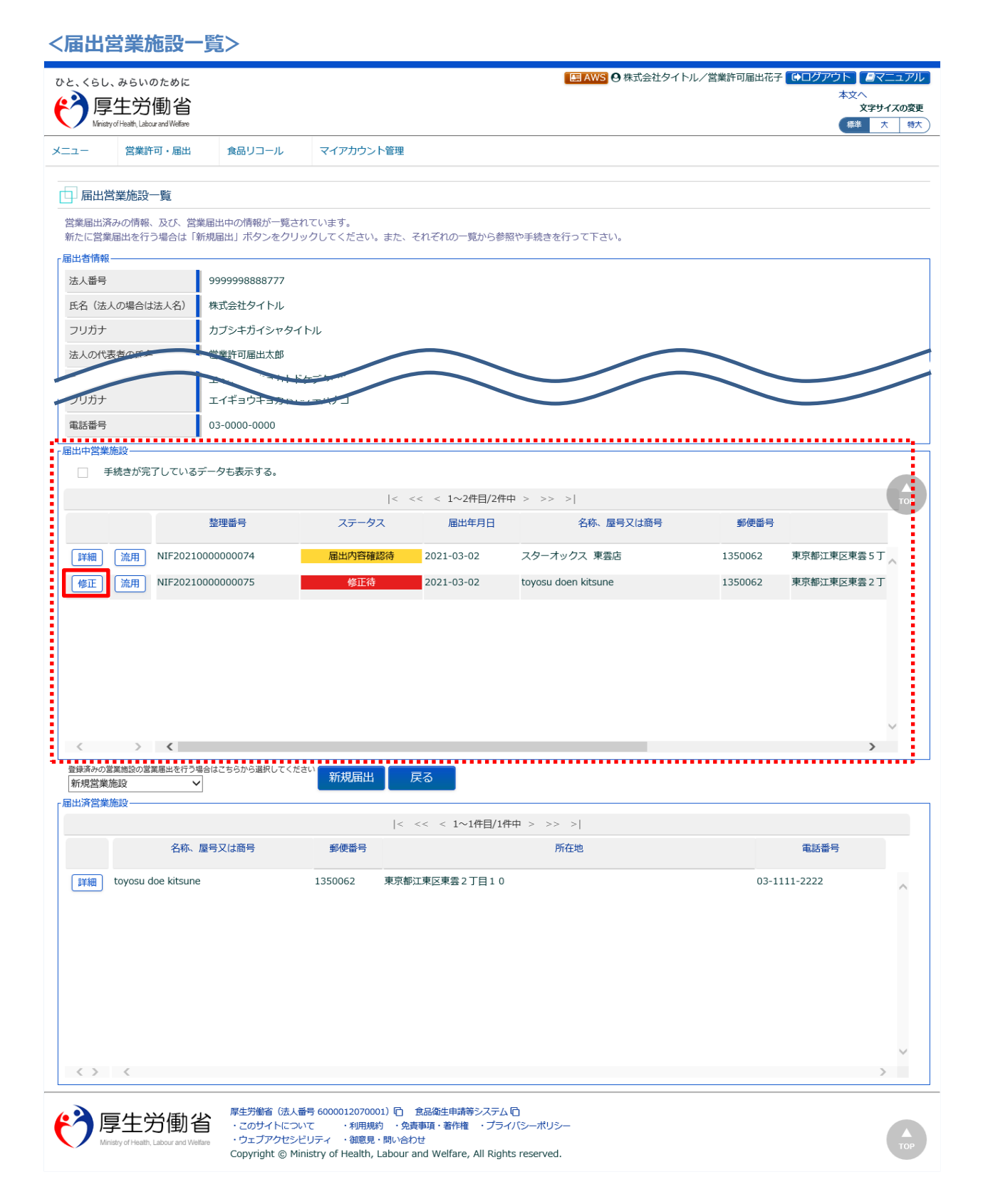

## (2) 営業届出登録を修正、取下げします

届出営業施設登録画面が表示されますので、修正の場合は再入力を行い、「確認」ボタンを押下します。 取下げの場合は「取下げ」ボタンを押下します。

#### <届出営業施設登録> E AWS ●株式会社タイトル/営業許可届出花子 ●ログアウト ●マニュアル ひと、くらし、みらいのために 本文/ <u>(</u>) 厚生労働省 文字サイズの変更 標準 大 特大 aith. Labour and Wel 営業許可・届出 マイアカウント管理 X=7-食品リコール □ 届出営業施設登録 営業届(新規、廃業)を行う営業施設の届出を行います。 営業施設の情報を設定、営業届出対象の営業の種類を設定して「確認」ボタンをクリックしてください。 整理番号 NIF2021000000075 ステータス 修正待 2021-03-02 届出年月日 変更年月日 m 2021-03-02 江東区 自治体名 保健所名 江東区保健所 届出者情報 法人番号 9999998888777 氏名(法人の場合は法人名) 株式会社タイトル フリガナ カブシキガイシャタイトル 法人の代表者の氏名 営業許可届出太郎 フリガナ イギョウキョカトドケデタロウ 衛生管理計画 有 HACCPの取組 ②HACCPの考え方を取り入れた衛生管理 🗸 輸出食品取扱施設 有 < 施設情報-✓ 指定成分等含有食品を取り扱う施設 開示情報確認 届出者氏名 L 公開 ) 非公開 届出者住所 ● 公開 ○ 非公開 営業施設名称、屋号又は商号 ● 公開 ● 非公開 営業施設所在地 ● 公開 ● 非公開 営業施設連絡先 公開 非公開 取下げ 一時保存 ファイル登録 確認 戻る 爾歷一覧 |< << < 1~4件目/4件中 > >> >| 履歴番号 ステータス 届出区分 更新日 更新者 4 2021-03-02 江東栞 参照 修正符 3 2021-03-02 営業許可届出花子 届出内容確認待 参照 廃業 2 2021-03-02 参照 江東栞 受付済 1 2021-03-02 営業許可届出花子 届出内容確認待 参照 < > > 厚生労働省(法人番号 6000012070001) 🗋 食品衛生申請等システム 🗋 ( ک 厚生労働省 ・このサイトについて ・利用規約 免責事項・著作権 ・プライバシーポリシー ・ウェブアクセシビリティ ・御意見・問い合わせ

Copyright © Ministry of Health, Labour and Welfare, All Rights reserved.

# 2.3.1.4 営業届出情報の閲覧

### (1) 営業届出情報の閲覧の対象となる受付済データを選択します

届出営業施設一覧画面の、『届出済営業施設』の「詳細」ボタンを押下します。

過去の営業許可情報も含めて閲覧したい場合は、『届出中営業施設』の「手続きが完了しているデータも 表示する。」をチェックし、「詳細」ボタンを押下します。

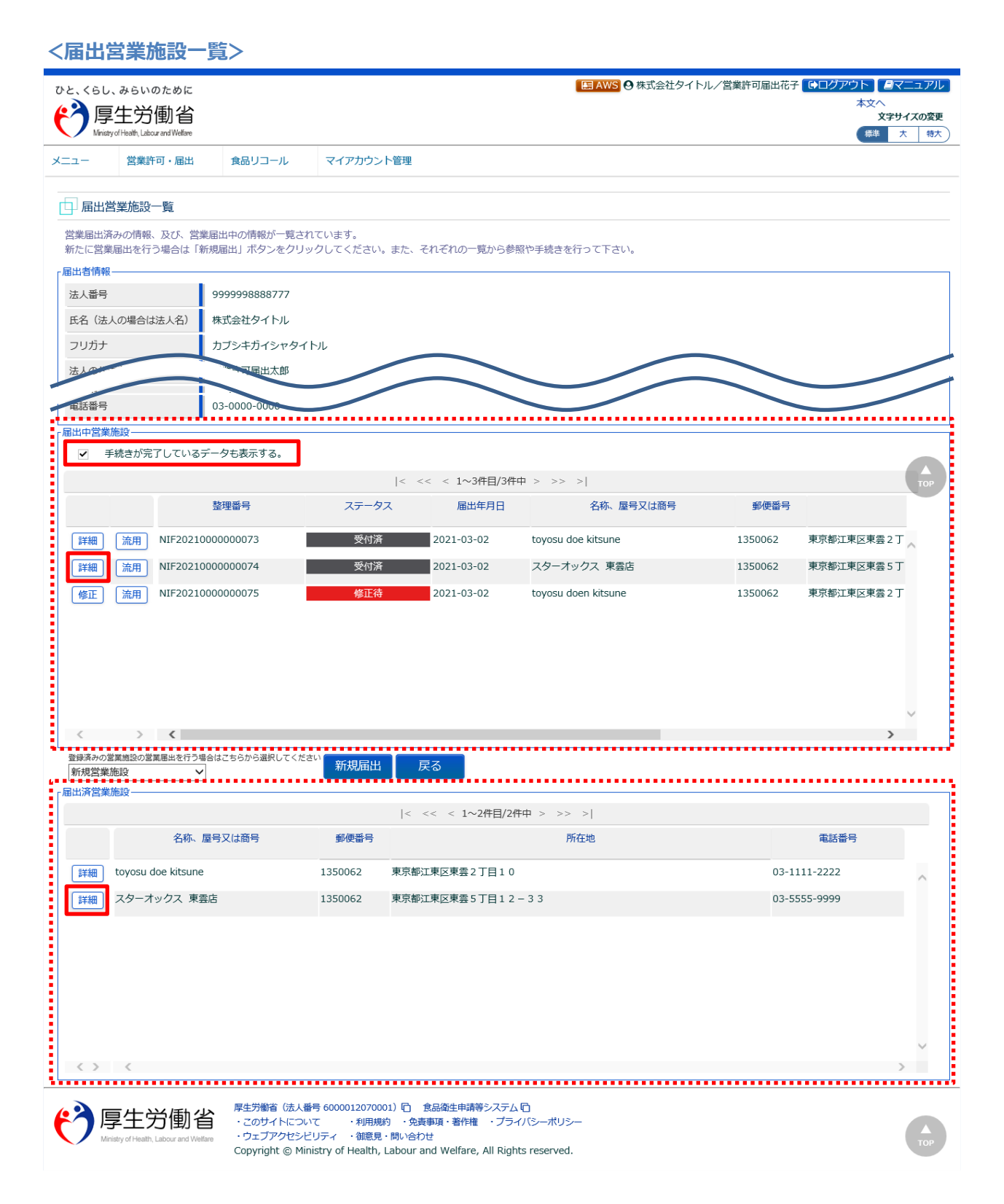

## (2) 営業届出情報を閲覧します

#### 営業届情報閲覧画面が表示され、選択された営業届出の受付が行われている営業届出情報を閲覧します。

#### <営業届情報閲覧>

| 同十出康?                                                                                                    |                                                                                                    |                                      |                                            | ■ AWS 日本 私会任タイトル/ 宮寨 |               |  |
|----------------------------------------------------------------------------------------------------|----------------------------------------------------------------------------------------------------|--------------------------------------|--------------------------------------------|----------------------|---------------|--|
| ア<br>ア<br>Ministry of Health, Labour and We                                                                                                    | lfare                                                                                                    |                                      |                                            |                      | 又字サイン<br>標準 大 |  |
| ー 営業許可・届                                                                                                    | 出 食品リコール                                                                                                    | マイアカウント管理                            |                                            |                      |               |  |
| 党举届信報問覧                                                                                                    |                                                                                                    |                                      |                                            |                      |               |  |
| 業届出済みの営業施設情報                                                                                                    | 報を参照しています。                                                                                                    |                                      |                                            |                      |               |  |
| 理番号                                                                                                    | NIF202100000000                                                                                                    | 74                                   |                                            |                      |               |  |
| 出年月日                                                                                                    | 2021-03-02                                                                                                    |                                      |                                            |                      |               |  |
| 変更年月日                                                                                                    |                                                                                                    |                                      |                                            |                      |               |  |
| 自治体名                                                                                                    | 江東区                                                                                                    |                                      |                                            |                      |               |  |
| 保健所名                                                                                                    | 江東区保健所                                                                                                    |                                      |                                            |                      |               |  |
| 郵道府県が関与するもの                                                                                                    | 食品等事業者が卸売市場に                                                                                                    | 該当する場合など、営業届手続に都適                    | 前県が関与する場合はこちらをチェックし                        | してください。              |               |  |
| 出者情報                                                                                                    |                                                                                                    |                                      |                                            |                      |               |  |
| 法人番号                                                                                                    | 9999998888777                                                                                                    | 9999998888777                        |                                            |                      |               |  |
| 氏名(法人の場合は法人名                                                                                                    | () 株式会社タイトル                                                                                                    |                                      |                                            |                      |               |  |
| フリガナ カブシキガイシャタイトル                                                                                                    |                                                                                                    |                                      |                                            |                      |               |  |
| 法人の代表者の氏名 営業許可届出太郎                                                                                                    |                                                                                                    |                                      |                                            |                      |               |  |
| フリガナ エイギョウキョカトドケデタロウ                                                                                                    |                                                                                                    |                                      |                                            |                      |               |  |
| 郵便番号                                                                                                    | 1350062                                                                                                    |                                      |                                            |                      |               |  |
| 1000要書類④                                                                                                    |                                                                                                    |                                      |                                            |                      |               |  |
| その他必要書類⑤                                                                                                    |                                                                                                    |                                      |                                            |                      |               |  |
|                                                                                                    |                                                                                                    |                                      |                                            |                      |               |  |
| 備考                                                                                                    |                                                                                                    |                                      |                                            |                      |               |  |
| 備考開示情報確認                                                                                                    |                                                                                                    |                                      |                                            |                      |               |  |
| 備考<br>開示情報確認————————————————————————————————————                                                                                                    | 公開                                                                                                    |                                      |                                            |                      |               |  |
| 備考<br>開示情報確認<br>届出者氏名<br>届出者住所                                                                                                    | 公開<br>公開<br>公開                                                                                                    |                                      |                                            |                      |               |  |
| 備考<br>開示情報確認<br>届出者氏名<br>届出者住所<br>営業施設名称、屋号又は宿                                                                                                    | 公開<br>公開<br>公開<br>5号<br>公開                                                                                                    |                                      |                                            |                      |               |  |
| 備考<br>開示情報確認<br>届出者氏名<br>届出者住所<br>営業施設名称、屋号又は商<br>営業施設所在地                                                                                                    | 公開<br>公開<br>5号 公開<br>公開                                                                                                    |                                      |                                            |                      |               |  |
| 備考<br>開示情報確認<br>届出者氏名<br>届出者住所<br>営業施設名称、屋号又は祖<br>営業施設所在地<br>営業施設時在地                                                                                                    |                                                                                                    |                                      |                                            |                      |               |  |
| 備考<br>備考<br>届出者氏名<br>届出者住所<br>営業施設石称、屋号又は甜<br>営業施設所在地<br>営業施設連絡先                                                                                                    | 公開<br>公開<br>公開<br>公開<br>公開<br>公開<br>公開                                                                                                    |                                      |                                            |                      |               |  |
| 備考<br>場示情報確認<br>届出者氏名<br>届出者住所<br>営業施設所在地<br>営業施設所在地<br>営業施設運絡先<br>変更届出<br>展石<br>調査一覧                                                                                                    | 公開<br>公開<br>5号<br>公開<br>公開<br>公開<br>公開<br>公開<br>公開<br>公開<br>公開                                                                                                    |                                      |                                            |                      |               |  |
| <ul> <li>備考</li> <li>場出者氏名</li> <li>届出者住所</li> <li>営業施設不称、屋号又は諸</li> <li>営業施設所在地</li> <li>営業施設通絡先</li> <li>変更届出 戻る</li> <li>5000</li> </ul>                                                                                                    |                                                                                                    | < << < 1~2                           | 2件目/2件中 > >> >                             |                      |               |  |
| 備考<br>開示情報確認<br>届出者氏名<br>届出者住所<br>営業施設所在地<br>営業施設所在地<br>営業施設連絡先<br>交更届出 戻る<br>頭徑一覧-                                                                                                    | <ul> <li>公開</li> <li>公開</li> <li>公開</li> <li>公開</li> <li>公開</li> <li>公開</li> <li>公開</li> </ul>                                                                    | < << < 1~2<br>更新者                    | 2件目/2件中 > >> > <br>ステータス                   | 居出区分                 |               |  |
| 備考<br>開示情報確認<br>届出者氏名<br>届出者住所<br>営業施設所在地<br>営業施設所在地<br>営業施設連絡先<br>変更届出 戻る<br>類型=覧<br>                                                                                                    |                                                                                                    | < << < 1~;<br>更新者<br>江東栞             | 2件目/2件中 > >> > <br>ステータス<br>受何済            | 居出区分                 |               |  |
| 備考<br>場二情報確認<br>局出者氏名<br>届出者住所<br>営業施設名称、屋号又は前<br>営業施設所在地<br>営業施設所在地<br>営業施設所を地<br>営業施設所を地<br>営業施設の所在地<br>営業施設の所在地<br>営業施設の所在地<br>営業施設の所在地<br>営業施設の所在地<br>営業施設の所在地<br>営業施設の所在地<br>営業施設の所在地<br>営業施設の所在地<br>営業施設の所在地<br>営業施設の所在地<br>営業施設の所在地<br>営業施設の所在地<br>営業施設の所在地 | <ul> <li>公開</li> <li>公開</li> <li>公開</li> <li>公開</li> <li>公開</li> <li>公開</li> <li>公開</li> <li>公開</li> <li>2011-03-02</li> <li>1</li> <li>2021-03-02</li> </ul>     | <                                    | 2件目/2件中 > >> > <br>ステータス<br>受付済<br>届出内容確認待 | 届出区分<br>新規<br>新規     | ^             |  |
| 備考<br>開示情報確認<br>届出者氏名<br>届出者住所<br>営業施設不在地<br>営業施設所在地<br>営業施設連絡先<br>変更届出 戻る<br>個歴番報<br>参照                                                                                                    |                                                                                                    | < << < 1~2                           | 2件目/2件中 > >> > <br>ステータス<br>受付済<br>届出内容確認待 | 届出区分<br>新規<br>新規     |               |  |
| 備考<br>開示情報確認<br>届出者氏名<br>届出者住所<br>営業施設所在地<br>営業施設所在地<br>営業施設連絡先<br>変更届出<br>反る<br>健歴<br>第<br>一覧<br>-<br>-<br>-<br>-<br>-<br>-<br>-<br>-<br>-<br>-<br>-<br>-<br>-                                                                                                    | <ul> <li>公開</li> <li>公開</li> <li>公開</li> <li>公開</li> <li>公開</li> <li>公開</li> <li>公開</li> <li>20目</li> <li>2021-03-02</li> <li>1 2021-03-02</li> </ul>             | < << < 1~2                           | 2件目/2件中 > >> > <br>ステータス<br>受付済<br>届出内容確認待 | 居出区分<br>新規<br>新規     |               |  |
| 備考<br>端元情報確認<br>届出者氏名<br>届出者住所<br>営業施設石称、屋号又は祖<br>営業施設所在地<br>営業施設連絡先<br>変更届出<br>展二<br>の<br>展二<br>見<br>の<br>の<br>の<br>の<br>の<br>の<br>の<br>の<br>の<br>の<br>の<br>の<br>の                                                                                                | <ul> <li>公開</li> <li>公開</li> <li>公開</li> <li>公開</li> <li>公開</li> <li>公開</li> <li>公開</li> <li>公開</li> <li>20間</li> <li>2021-03-02</li> <li>1 2021-03-02</li> </ul> | < << < 1~2<br>更新者<br>江東栞<br>営業許可届出花子 | 2件目/2件中 > >> > <br>ステータス<br>受付済<br>届出内容確認待 | 届出区分<br>新規<br>新規     |               |  |

また、『履歴一覧』の「参照」ボタンを押下すると、営業届出の過去の履歴を参照することができます。